# 통합정보시스템 전용브라우저 설치 및 실행 방법

## ▶ 전용브라우저 다운로드 설치 - 인터넷 익스플로러

#### 1. http://cnuis.cnu.ac.kr/cnu\_browser.jsp

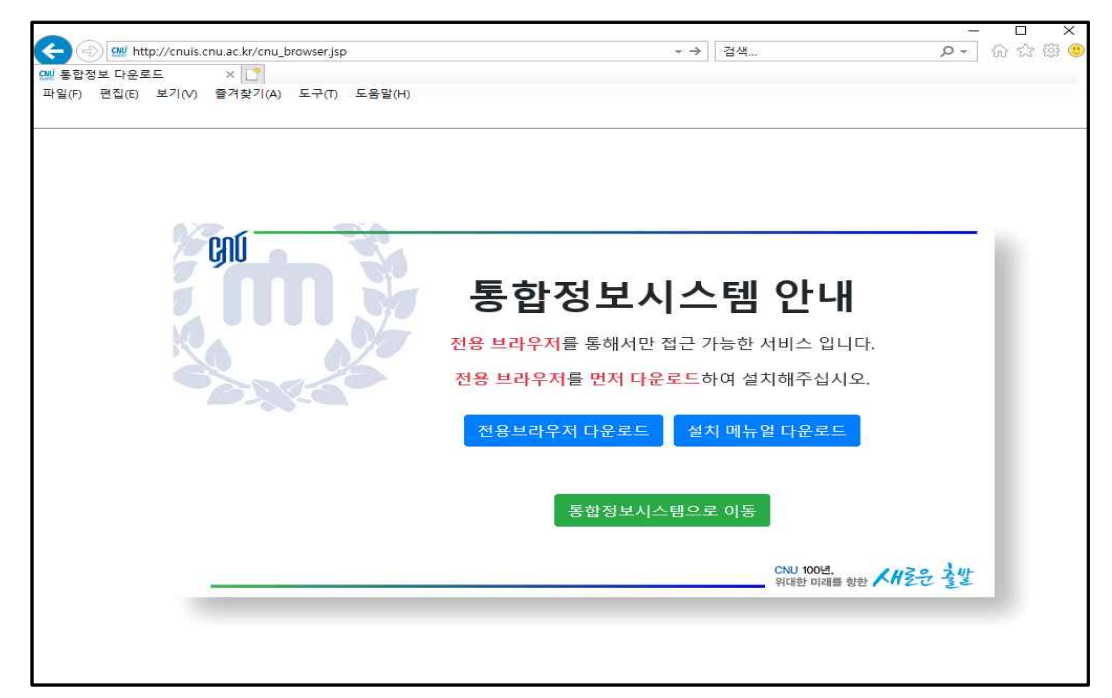

### 2. 전용브라우저 다운로드 클릭

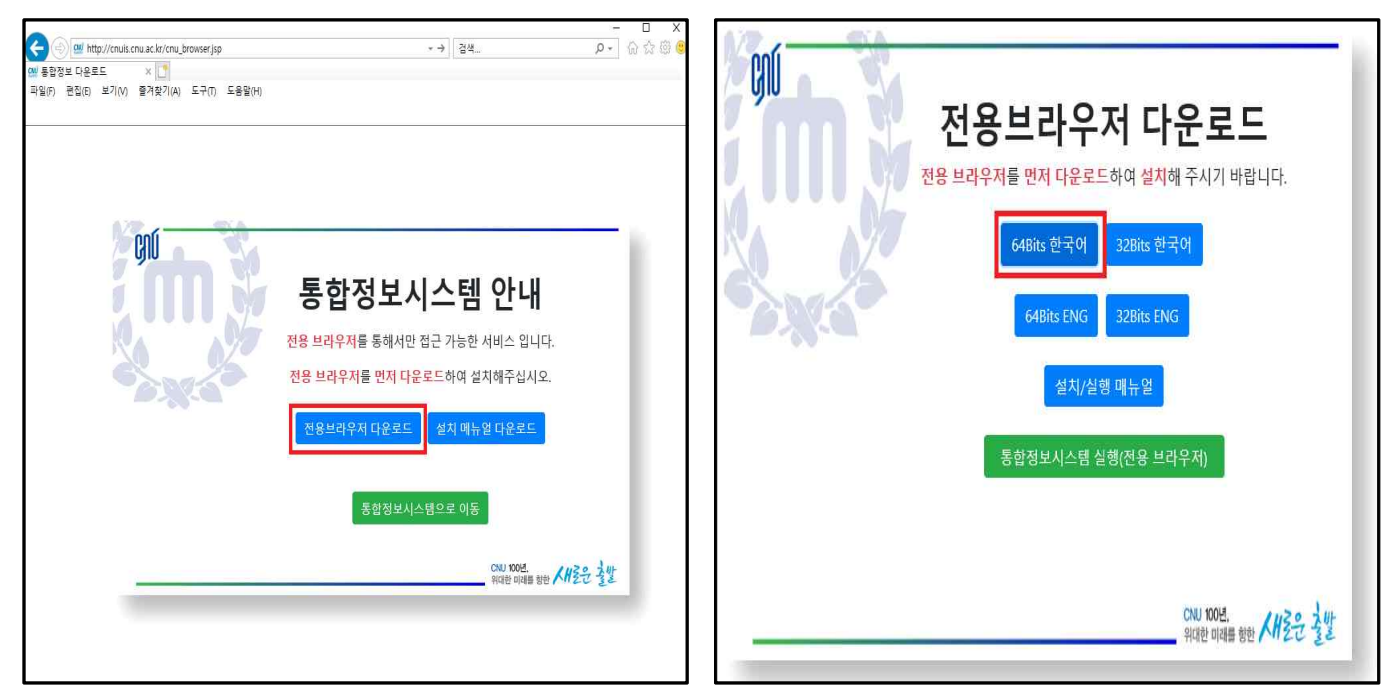

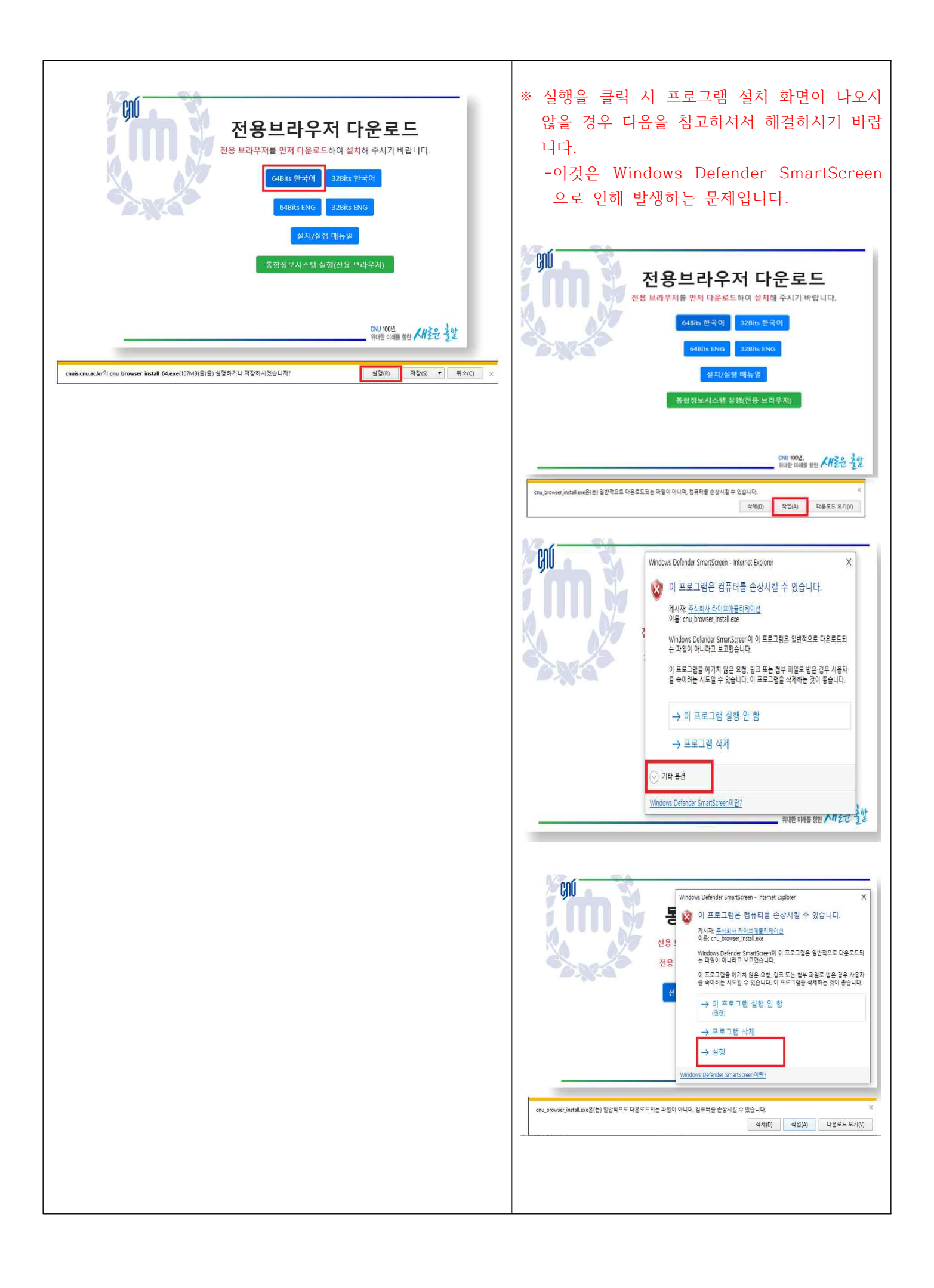

| anti- | 🔛 CNU(통합정보)설치                                 |                | ×    |
|-------|-----------------------------------------------|----------------|------|
|       | 올바른 설치를 위해 기본값(<br>[압축물기] 버튼을 클릭하세            | 를 그대로 두고<br>요. |      |
|       | 5 년<br>전용 압축물기 경로<br>도:\Users\User\WappData\W | .ocalWTemp     |      |
|       |                                               | 몰더 선택          | 9271 |
|       | ☑ 덮어쓰기                                        | 압축 물기          | 달기   |

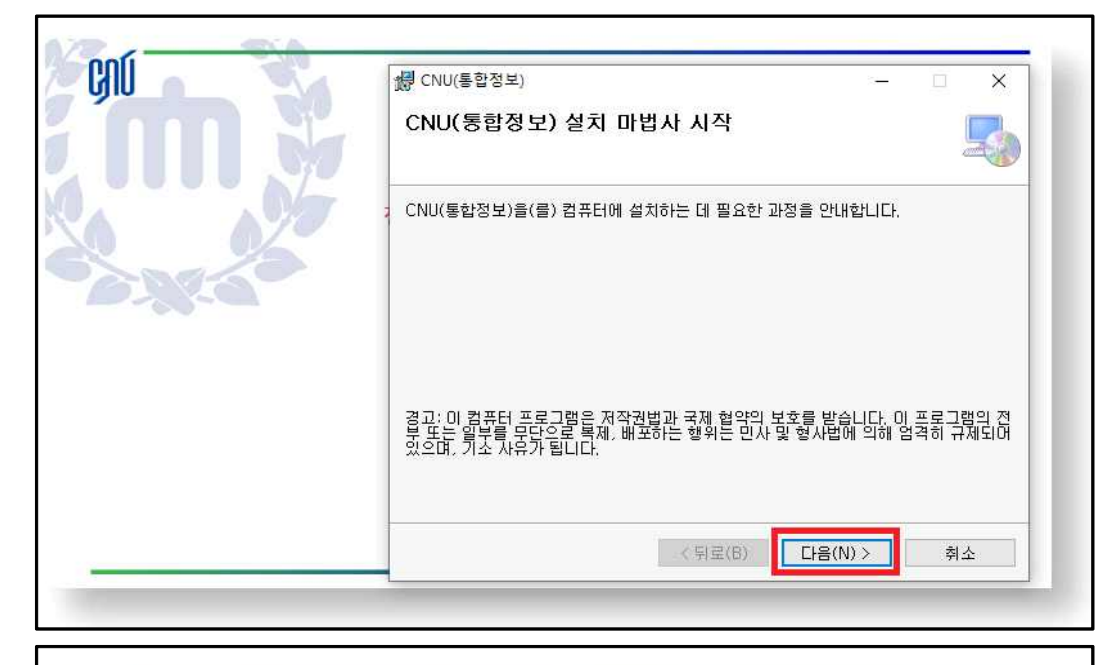

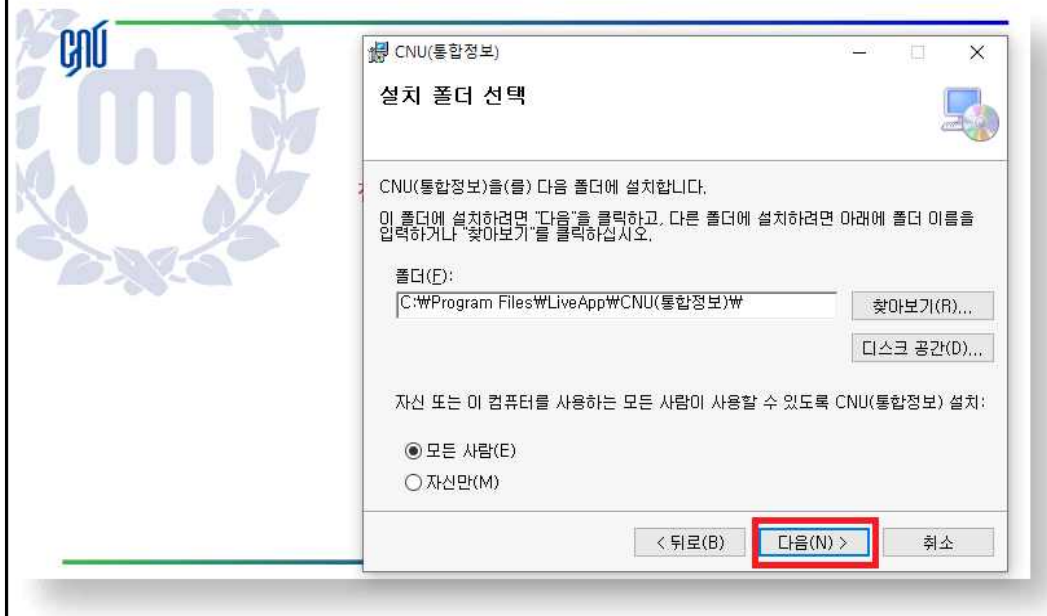

| ø CNU(통합정보)                       | 11 <u>_</u> 31                      |    | × |  |  |
|-----------------------------------|-------------------------------------|----|---|--|--|
| 설치 확인                             |                                     |    | 5 |  |  |
| CNU(통합정보)을(를) 컴퓨터에 설치할 준비가 되었습니다. | ; CNU(통합정보)을(를) 컴퓨터에 설치할 준비가 되었습니다. |    |   |  |  |
| 설치를 시작하려면 "다음"을 클릭하십시오.           |                                     |    |   |  |  |
|                                   |                                     |    |   |  |  |
|                                   |                                     |    |   |  |  |
|                                   |                                     |    |   |  |  |
|                                   |                                     |    |   |  |  |
| < 뒤로(B) 다음(                       | N) >                                | 취. | 소 |  |  |

| GIU   | · · · · · · · · · · · · · · · · · · ·                  |
|-------|--------------------------------------------------------|
|       | 설치 완료                                                  |
|       | CNU(통합정보)을(를) 설치했습니다.                                  |
|       | 끝내려면 "닫기"를 클릭하십시오.                                     |
| D.%.d |                                                        |
|       |                                                        |
|       | NFT Framework에 대한 중요 업데이트를 화의하려며 Windows Undate를 사용하신지 |
|       |                                                        |
|       | < 뒤로(B) 달기(C) 취소                                       |

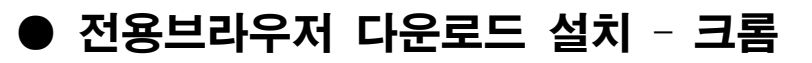

1. http://cnuis.cnu.ac.kr/cnu\_browser.jsp

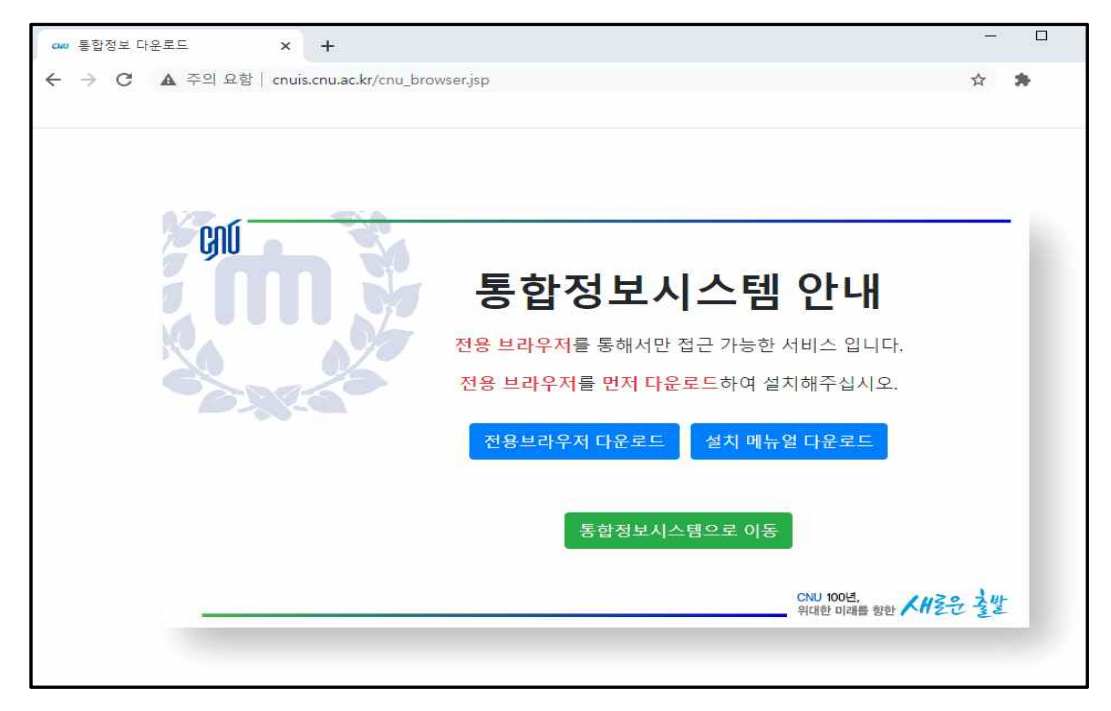

2. 전용브라우저 다운로드 클릭

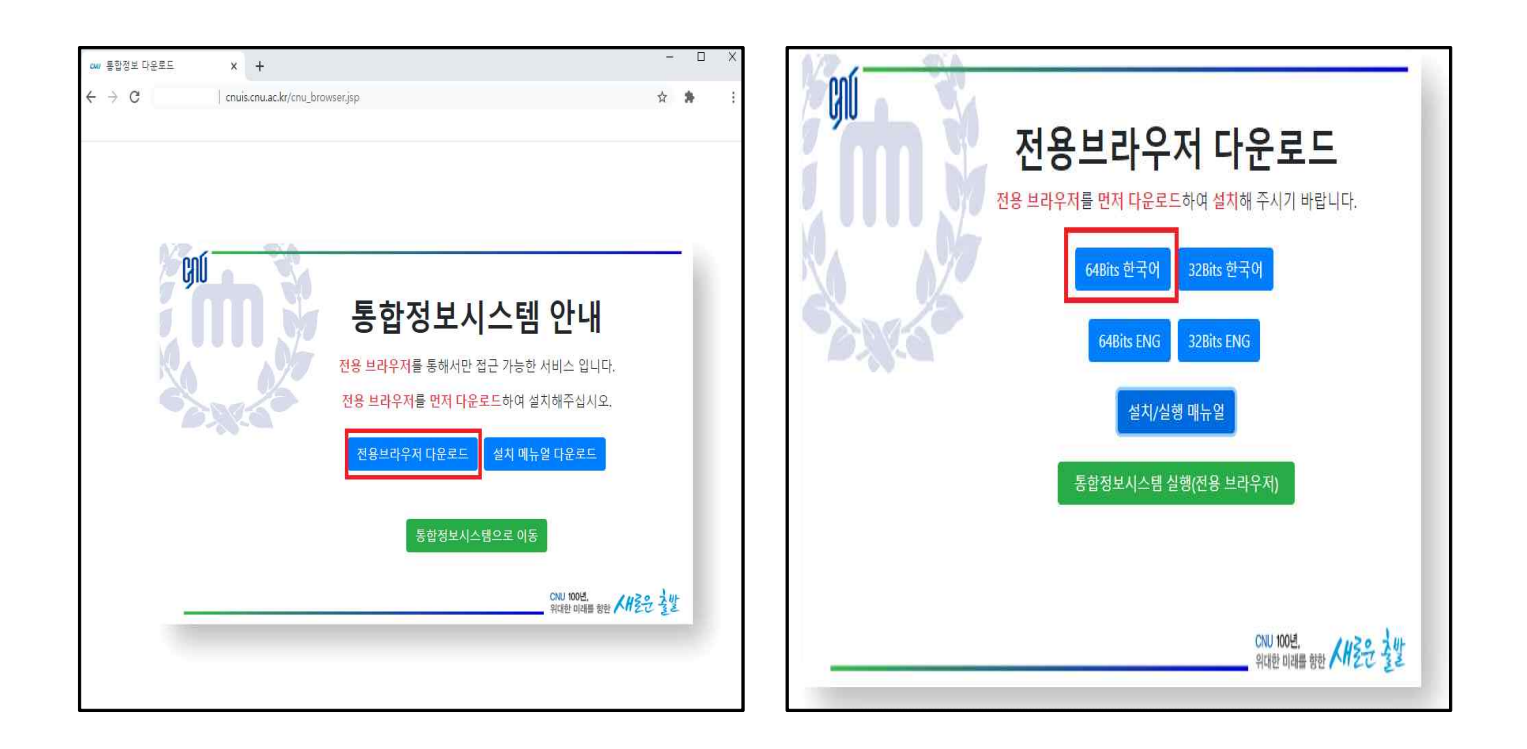

| 전용브라우저 다운로드           전용 브라우저를 먼저 다운로드하여 설치해 주시기 바랍니다.           64Bits 한국이           32Bits 한국이           64Bits ENG           32Bits ENG |       |
|----------------------------------------------------------------------------------------------------|-------|
| 통합정보시스템 실행(전용 브라우저)<br>CNU 100년,<br>위대한 미래를 향한 《내온은 갈반<br>요.<br>요.<br>요.<br>모두 프                                                           | EAL . |

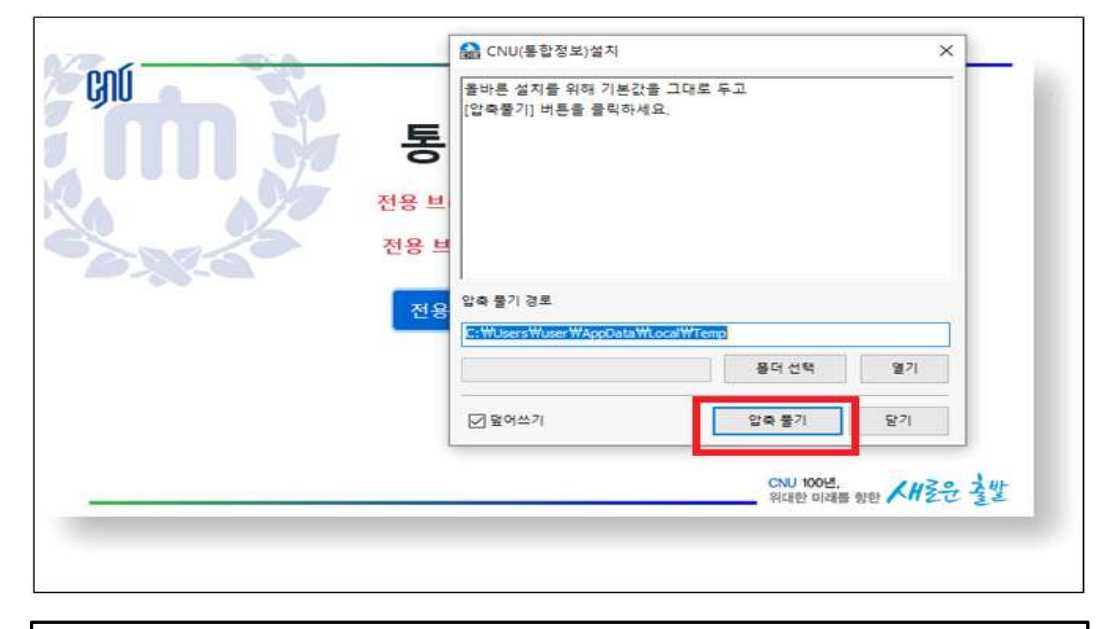

| ⑦ CNU(통합정보) - □ ×                                                                                                    |  |  |
|----------------------------------------------------------------------------------------------------|--|--|
| CNU(통합정보) 설치 마법사 시작                                                                                                    |  |  |
| ; CNU(통합정보)을(를) 컴퓨터에 설치하는 데 필요한 과정을 안내합니다.                                                                               |  |  |
| 경고: 이 컴퓨터 프로그램은 저작권법과 국제 협약의 보호를 받습니다. 이 프로그램의 전<br>부 또는 일부를 무단으로 복제, 배포하는 행위는 민사 및 형사법에 의해 엄격히 규제되어<br>있으며, 기소 사유가 됩니다. |  |  |
| <<br>(뒤로(B) 다음(N)> 취소                                                                                                    |  |  |

|            | ₩ CNU(통합정보)                                         | - 🗆 X                   |
|------------|-----------------------------------------------------|-------------------------|
| <b>inn</b> | 설치 폴더 선택                                            | 5                       |
|            | CNU(통합정보)을(를) 다음 폴더에 설치합니디                          | h.                      |
| 0 0/       | 이 풀더에 설치하려면 "다음"을 클릭하고, 다른<br>입력하거나 "찾아보기"를 클릭하십시오. | 폴더에 설치하려면 아래에 폴더 이름을    |
| DI CO      | 폴더( <u>F</u> ):                                     |                         |
|            | C:₩Program Files₩LiveApp₩CNU(통합장                    | ġ보)₩ 찾아보기(R)            |
|            |                                                     | 디스크 공간(D)               |
|            | 자신 또는 이 컴퓨터를 사용하는 모든 사람이                            | 사용할 수 있도록 CNU(통합정보) 설치: |
|            | ● 모든 사람(E)                                          |                         |
|            | ○ 자신만(M)                                            |                         |
|            |                                                     |                         |

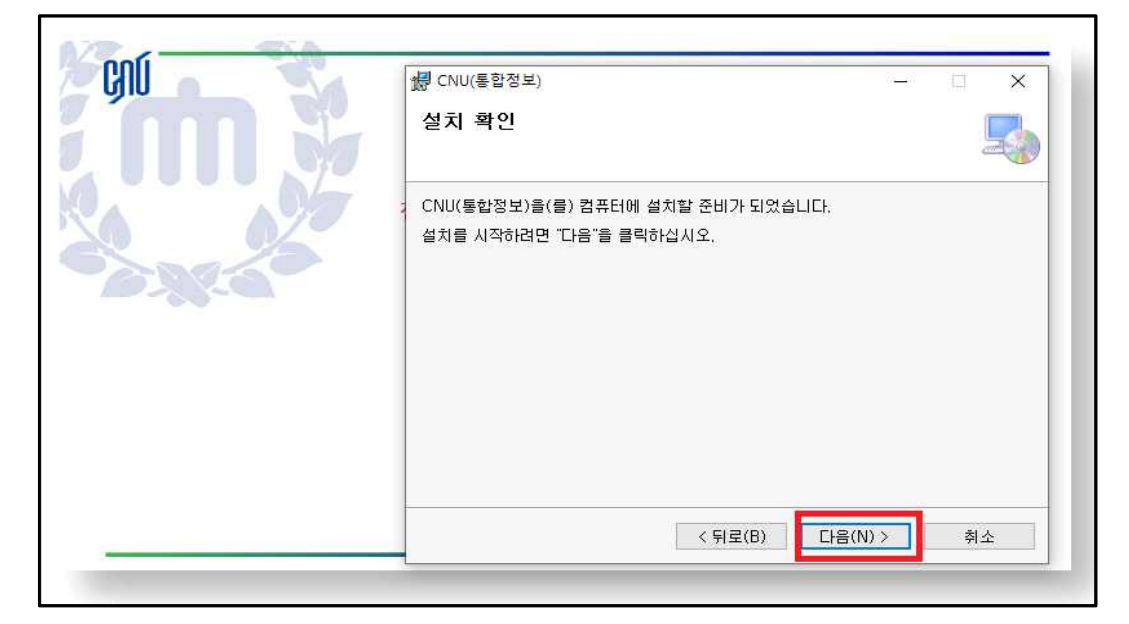

|      | (RUU(통합정보) - · · · · · · · · · · · · · · · · · ·              |
|------|---------------------------------------------------------------|
| í m  | 설치 완료                                                         |
|      | - CNU(통합정보)을(를) 설치했습니다.                                       |
| SN'S | 끝내려면 "닫기"를 클릭하십시오,                                            |
|      |                                                               |
|      | .NET Framework에 대한 중요 업데이트를 확인하려면 Windows Update를 사용하십시<br>오. |
|      | <뒤로(B) 달기(C) 취소                                               |

## • 전용브라우저 실행 방법

웹 브라우저(IE, CHROME)를 통해 통합정보시스템 실행
 ※ "통합정보시스템으로 이동" 클릭 전에 반드시 전용브라우저를 다운로드 후 설치 해야 함.

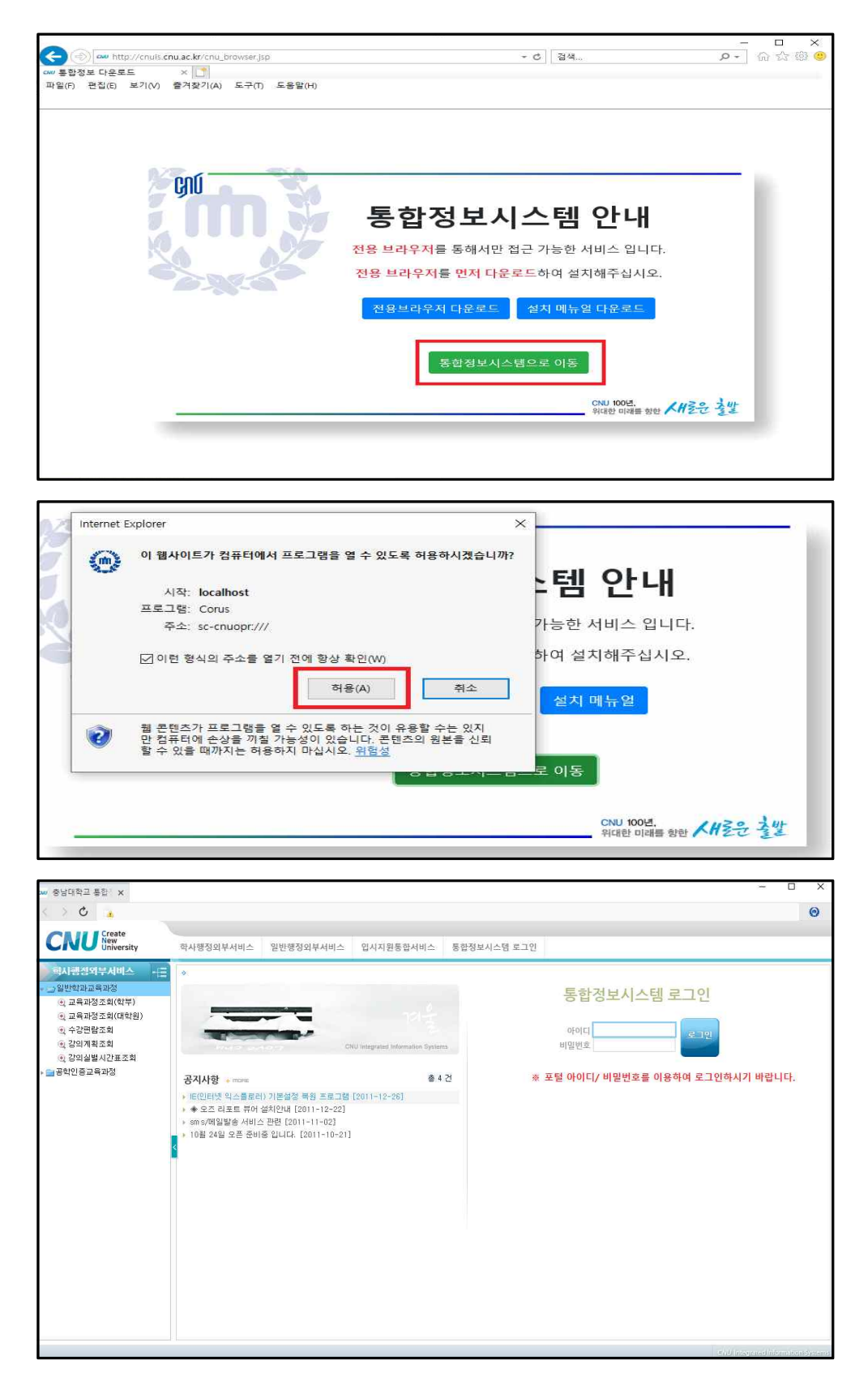

#### 2. 통합정보시스템 전용 브라우저를 직접 실행

※ 전용브라우저를 설치하면 바탕화면에 " CNU(통합정보)" 바로가기 아이콘이 생성됨.

| 바탕화면                                                                                        |                                                                                                    |                                                                         |
|---------------------------------------------------------------------------------------------|----------------------------------------------------------------------------------------------------|-------------------------------------------------------------------------|
| LH PC L                                                                                     | <b>(</b> )<br>비트워크                                                                                                    |                                                                         |
| 휴지통 CN                                                                                      | IU(통합                                                                                                    |                                                                         |
| aw 충남대학교 통합· ×<br>< > C a<br>CRUU Create<br>University                                      | 한사행정외부서비스 일반행정외부서비스 인시지원통한서비스 통한정보                                                                                                    | ~ □ X<br>()                                                             |
| 국사 경영외부사비스         (土)           · 그 일반학과교육과정         · · · · · · · · · · · · · · · · · · · | ·<br>CHU Integrated Information Systems<br>공지사항 more 솔 4 건                                                                                                    | 통합정보시스템 로그인<br>아이디 로그인<br>비밀번호 로그인<br>* 포털 아이디/ 비밀번호를 이용하여 로그인하시기 바랍니다. |
|                                                                                             | <ul> <li>▶ [6(인터넷 익스플로라) 기본성장 복령 포로그램 [2011-12-26]</li> <li>▶ 중조 리포트 묶어 설치안내 [2011-12-22]</li> <li>&gt; ms 개발발송 서비스 관련 [2011-11-02]</li> <li>&gt; 10월 24일 오픈 준비중 입니다. [2011-10-21]</li> </ul> |                                                                         |
|                                                                                             |                                                                                                    | and interpreted intermeteredynamic                                      |

#### 3. 다음과 같은 화면이 나올 시 반드시 예를 선택

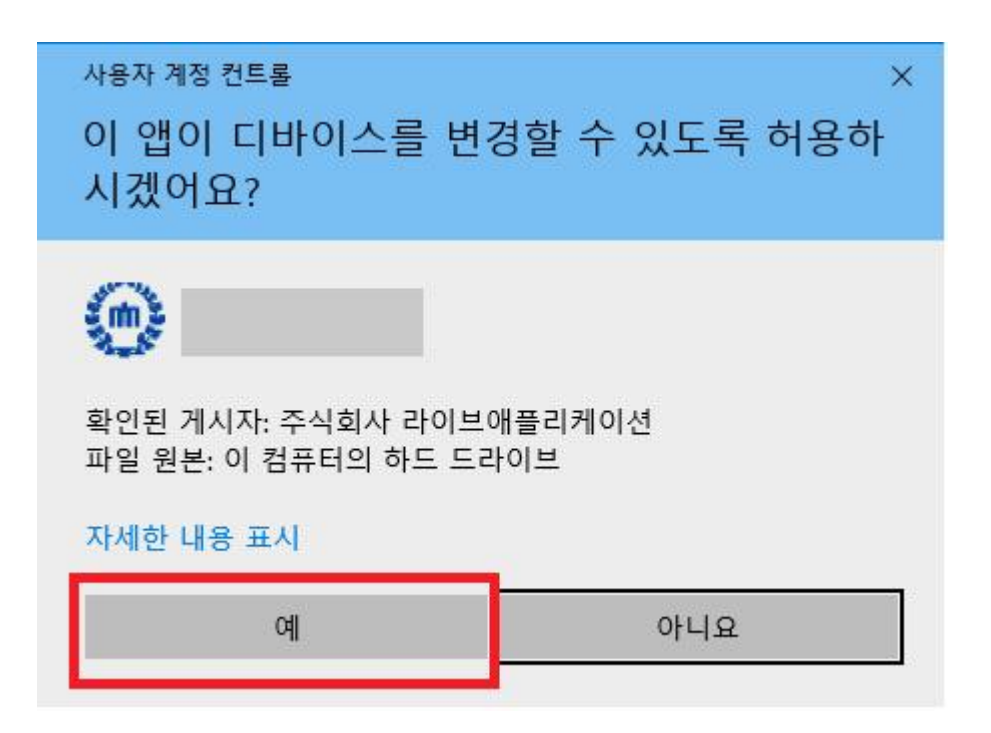